# ebay advertising

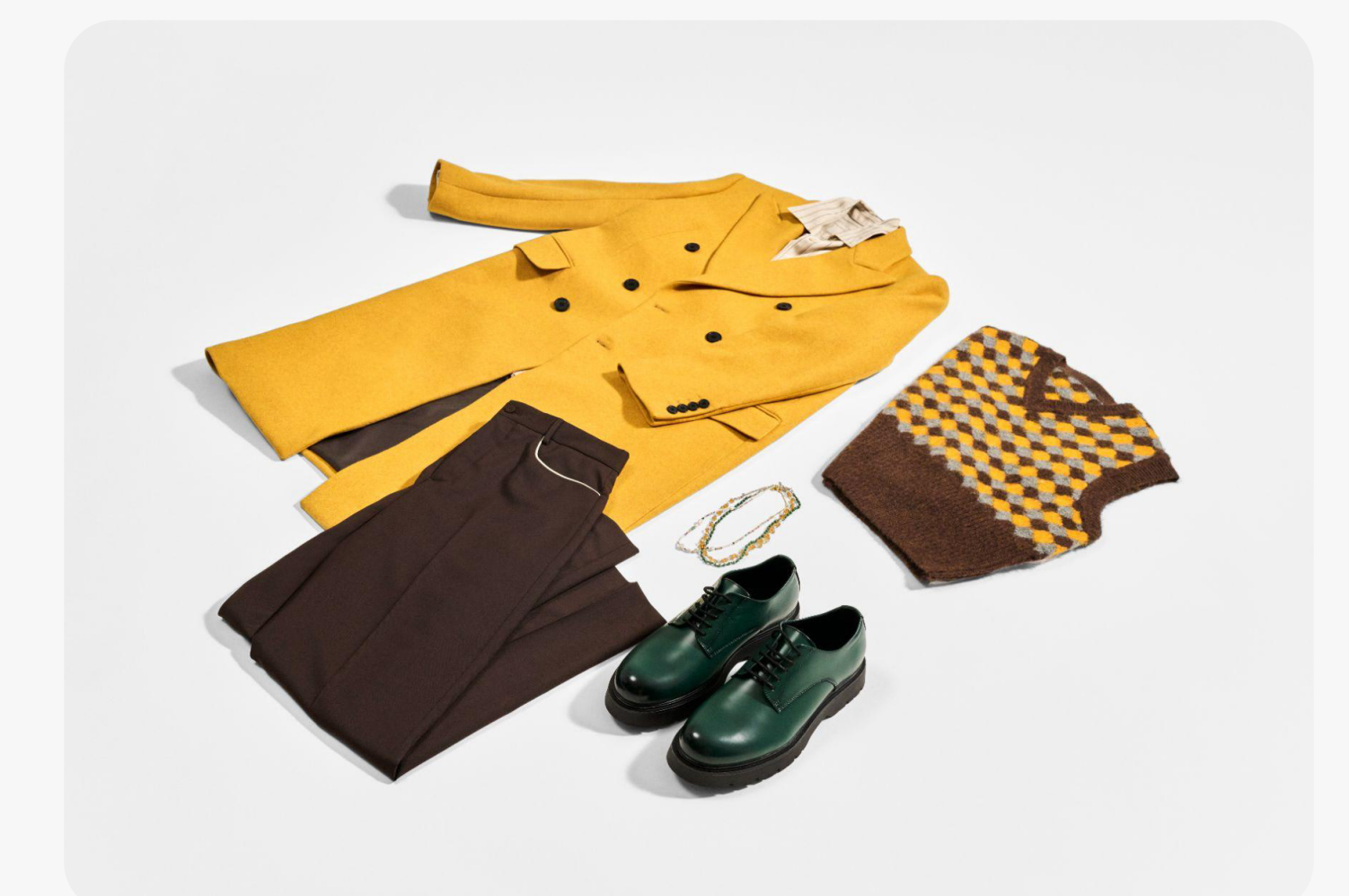

# Promoted Offsite (eBay外部広告)

- 1. Promoted Offsite (eBay外部広告)の概要
- 2. 広告が表示される場所
- 3. キャンペーンに含まれる出品
- 4. コストモデルと料金体系
- 5. 始め方:キャンペーン設定
- 6. キャンペーンパフォーマンスの評価

# Promoted Offsite (eBay外部広告) とは?

Promoted Offsite(eBay外部広告)は、eBayのプラットフォーム外のバイヤーにリーチできるクリック 課金型の広告ソリューションで、Googleなどの外部チャネルでプロモーションを行います。

- リーチを拡大:人気のある外部チャネルでの広告を通じて、興味のあるバイヤーをeBayの 出品に引きつけます。
- 高いパフォーマンス:購入意欲の高いバイヤーの目に直接リスティング広告で位置付ける ことが可能です
- **簡単なセットアップ**: 簡単に立ち上げられるキャンペーンで、数回のクリックですべての適格 な出品をプロモーションし、時間を節約します。

#### Promoted Offsite (eBay外部広告) はどこに掲載されますか?

- Promoted Offsite(eBay外部広告)は、Googleなどの外部チャネルで広告として表示されることがあります。
- バイヤーがPromoted Offsite (eBay外部広告) 広告をクリックすると、出品 ページに移動し、アイテムを閲覧して購入することができます。

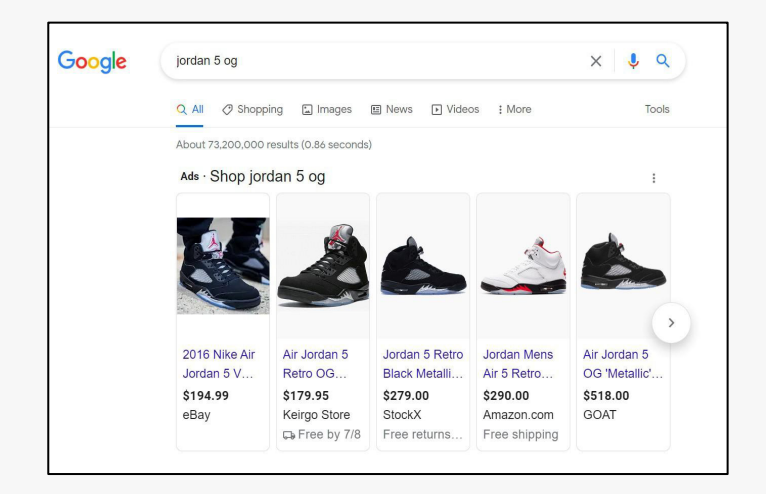

#### Google上部検索結果

#### Googleショッピング広告

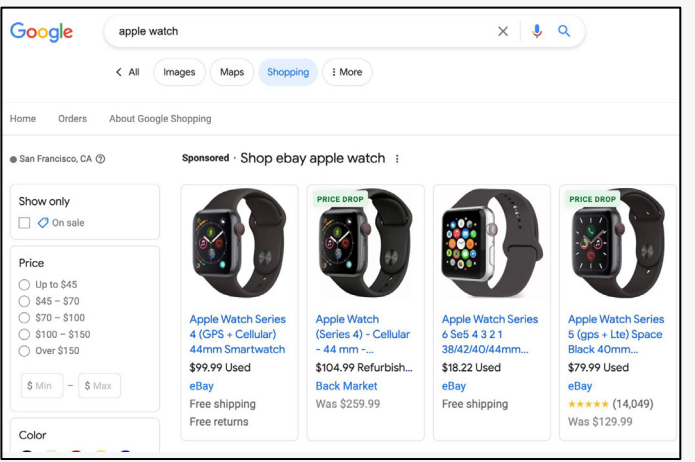

#### どの商品が対象になりますか?

- Promoted Offsiteは、対象となるすべての商品を外部チャネルでプロモーション します。
- キャンペーンを編集すると、24時間以内に反映されます。

#### Promoted Offsiteのメリットは何ですか?

- eBayは、毎日数百万のアクセス数を誇ります。Promoted Offsiteを使用する ことで、外部からの流入を獲得し、またリソースを節約、eBayマーケットプレイス におけるバイヤーの安心感を売上に換価できます。
- Promoted Listings Generalでプロモーションされた出品は外部チャネル に表示される可能性がありますが、掲載は保証されるものではありません。

#### Promoted Offsite広告費用

- Promoted Offsite広告費用は、クリックに対して支払うクリック課金型の動的 モデルに基づいており、ターゲット予算に応じて支払います。
- eBayは、過去の平均クリック単価に基づいて、各出品のクリック単価を毎日自動 的に調整します。
- 日割り予算設定が、広告のクリックに対して1ヶ月にいくら支払いが発生するかを決定 します。

#### 予算 (budget) とは何ですか?

推奨日割り予算 (Suggested target daily budget) は、過去のパフォーマンスと業界ガイダンスに 基づいて、eBayのアルゴリズムによって作成されたeBayが推奨する日割り予算です。

- 日割り予算が低すぎると、キャンペーンの立ち上げや外部プラットフォームに表示されるアイテムの数に影響を与える可能性があります。
- 月間予算は、日割り予算の30.4倍で計算されます。
- eBayは、商品の需要が高い場合、ターゲット日割り予算の最大2倍まで使用する可能性が ございます。
- ただし、広告支出は、月間予算を超えることはありません。

# 始め方:キャンペーン設定

# ステップ】

Seller Hubから 【Advertising】 タブに移動

# ステップ2

【Create new campaign】を選択

# ステップ3 [Promote Offsite]

を選択

# ステップ4

日割り予算 (Target daily budget)を設定

注:提案された予算を下回ると、 パフォーマンスに影響を与える 可能性があります。

ステップ5 キャンペーンに名前を付け、

キャンペーンの日付を設定

ステップ6 【Launch】 をクリックして キャンペーンを有効化

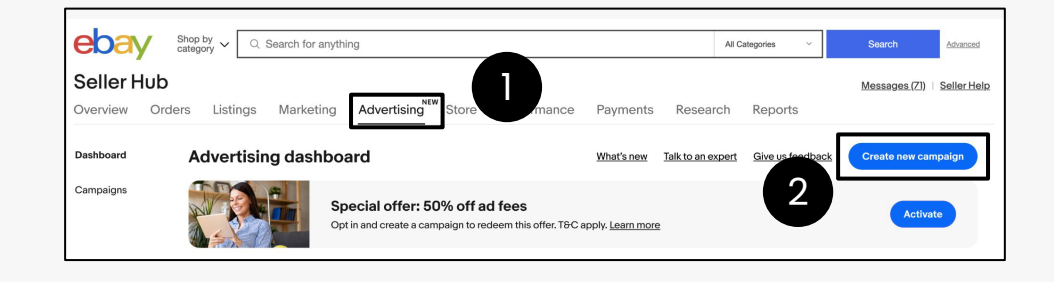

|                                                                                                    | ebay •••                                                                                                    | Search and Search and |  |  |  |  |  |  |  |
|----------------------------------------------------------------------------------------------------|----------------------------------------------------------------------------------------------------|----------------------------------------------------------------------------------------------------|--|--|--|--|--|--|--|
| Promote your listings<br>Connect with more buyers<br>and drive sales on eBay.                                                                                                    | Promote your store<br>Attract interested buyers to<br>your eBay store.                                                                 | Promote offsite<br>Promote your listings off<br>eBay to reach new buyers.                                                                                                    |  |  |  |  |  |  |  |
| All qualified listings will be e                                                                                                    | ligible for promotion upon launchi                                                                                                    | ing your campaign.                                                                                                    |  |  |  |  |  |  |  |
| Set a target daily budg                                                                                                    | get                                                                                                    |                                                                                                    |  |  |  |  |  |  |  |
| Your target daily budget determines how much you could be charged per month for clicks on your ads.<br>Learn more                                                                                                    |                                                                                                    |                                                                                                    |  |  |  |  |  |  |  |
|                                                                                                    |                                                                                                    |                                                                                                    |  |  |  |  |  |  |  |
| Historically, your listings rec                                                                                                    | eived on average less than 10 dails                                                                                                    | y clicks from external ads.                                                                                                    |  |  |  |  |  |  |  |
| Historically, your listings rec<br>Target daily budget                                                                                                    | eived on average less than 10 dail                                                                                                    | y clicks from external ads.                                                                                                    |  |  |  |  |  |  |  |
| Historically, your listings rec Target daily budget     10.00     Suggested budget \$10.00                                                                                                    | eived on average less than 10 dail<br>Estimated daily clicks ()<br>45                                                                  | y clicks from external ads.                                                                                                    |  |  |  |  |  |  |  |
| <ul> <li>Historically, your listings rec</li> <li>Target daily budget</li> <li>10.00</li> <li>Suggested budget \$10.00</li> <li>Settings</li> <li>Name your campaign</li> </ul>                                                                                                    | eived on average less than 10 dail<br>Estimated daily clicks ()<br>45                                                                  | y clicks from external ads.                                                                                                    |  |  |  |  |  |  |  |
| <ul> <li>Historically, your listings rec</li> <li>Target daily budget</li> <li>10.00</li> <li>Suggested budget \$10.00</li> <li>Settings</li> <li>Name your campaign</li> <li>Campaign name</li> </ul>                                                                                                    | eived on average less than 10 dail<br>Estimated daily clicks (j)<br>45                                                                 | y clicks from external ads.                                                                                                    |  |  |  |  |  |  |  |
| <ul> <li>Historically, your listings rec</li> <li>Target daily budget</li> <li>10.00</li> <li>Suggested budget \$10.00</li> <li>Settings</li> <li>Name your campaign</li> <li>Campaign name</li> <li>Promoted offsite - 05/17/202</li> </ul>                                                                                                    | eeived on average less than 10 dail<br>Estimated daily clicks ()<br>45                                                                 | y clicks from external ads.                                                                                                    |  |  |  |  |  |  |  |
| <ul> <li>Historically, your listings rec</li> <li>Target daily budget</li> <li>10.00</li> <li>Suggested budget \$10.00</li> <li>Settings</li> <li>Name your campaign</li> <li>Campaign name</li> <li>Promoted offsite - 05/17/202</li> <li>Advanced settings ^</li> </ul>                                                                                                    | eeived on average less than 10 daih<br>Estimated daily clicks ()<br>45<br>24, 17:43                                                    | y clicks from external ads.                                                                                                    |  |  |  |  |  |  |  |
| <ul> <li>Historically, your listings reconstructed the second second section of the second second secon</li></ul> | eeived on average less than 10 daih<br>Estimated daily clicks<br><b>45</b><br>24, 17:43<br>ptimize your campaign. We recom             | y clicks from external ads.<br>0/<br>mend a continuous end date to maintain yo                                                                                                    |  |  |  |  |  |  |  |
| <ul> <li>Historically, your listings rec</li> <li>Target daily budget</li> <li>10.00</li> <li>Suggested budget \$10.00</li> <li>Suggested budget \$10.00</li> <li>Settings</li> <li>Settings</li> <li>Name your campaign</li> <li>Campaign name</li> <li>Promoted offsite - 05/17/202</li> <li>Advanced settings ^</li> <li>It may take a few weeks to operformance.</li> <li>Start date</li> </ul>                                                                                                    | eeived on average less than 10 daih<br>Estimated daily clicks<br><b>45</b><br>24, 17:43<br>ptimize your campaign. We recom<br>End date | y clicks from external ads.<br>0/<br>mend a continuous end date to maintain yo                                                                                                    |  |  |  |  |  |  |  |

#### キャンペーンパフォーマンスの評価

【Advertising Dashboard】に移動します: ebay.com/sh/ads/dashboard

- キャンペーンセクションまでスクロールします?ここではすべてのキャンペーンを 見つけ、以下の操作が簡単に行えます:
  - a. キャンペーンのオン/オフを切り替える
  - b. 日割り予算を変更する
- 2. キャンペーン情報の詳細は、該当のキャンペーンをクリックして表示します。
- 3. より詳細なレポートを生成するには、タイトルの近くにあるメニューを選択します。
- 4. 選択後、【Generate】 をクリックします。

| Campaigns | All campaigns Promoted Listings Promoted Stores Promoted Offsite |         |                       | )                             |           |                                                                                                    | Q           | Last 7 days 🗸           |                   |  |
|-----------|------------------------------------------------------------------|---------|-----------------------|-------------------------------|-----------|----------------------------------------------------------------------------------------------------|-------------|-------------------------|-------------------|--|
|           | $\Box$                                                           | Actions | Campaign ∔†           | Ad type ∔†                    | Status 11 | Daily budget ∔†                                                                                                    | Listings ‡† | Impressions 11          | Clicks 11         |  |
|           |                                                                  |         | Winter Closeouts 2023 | Promoted Listings<br>Priority | Active    | \$ 3.00                                                                                                    | 30          | 17,329<br>▲ 0.55%       | 17,329<br>▲ 0.55% |  |
|           | Ο                                                                |         | Spring Inventory 2023 | Promoted Stores<br>Coupon     | Active    | \$ 19.00                                                                                                    |             | 5,703<br>▼ 0.83%        | 108<br>▼ 0.24%    |  |
|           |                                                                  | 1       | Clearance Items       | Promoted Offsite              | C Active  | \$ 10.00                                                                                                    |             | 2,745<br>▲ 0.15%        | 99<br>▲ 0.15%     |  |
|           |                                                                  |         | Holiday Event 2023    | Promoted Listings<br>General  | C Active  | -                                                                                                    | 50          | <b>6,899</b><br>▲ 0.55% | 106<br>▲ 0.23%    |  |
|           | $\Box$                                                           |         | Smart Campaign test   | Promoted Listings<br>Priority | C Active  | \$ 5.00                                                                                                    | 500         | 17,329<br>▲ 0.55%       | 290<br>▼ 0.43%    |  |
|           | Ο                                                                | 0 1     | Spring Inventory 2023 | Promoted Listings<br>Priority | Active    | \$ 5.00                                                                                                    | 300         | 8,703<br>▼ 0.10%        | 99<br>0.15%       |  |
| :         | Promoted offsite -<br>05/17/2024, 13:08<br>Promoted Offsite      |         |                       |                               | Active    | Generate report<br>Choose the time period and report type to generate.                                                      |             |                         |                   |  |
| Generate  | ate reports                                                      |         | Promoted Offsite      |                               | Ended     | Past 31 days ~                                                                                                    | lod         |                         |                   |  |
| End       |                                                                  |         | Promoted Offsite      |                               | Ended     | Select report<br>Choose one or more report types to download.                                                               |             |                         |                   |  |
|           |                                                                  |         |                       |                               |           | Listing report<br>Use this report to understand the listing-level performance for the listings in your F<br>Offsite company |             |                         |                   |  |

キャンペーン開始後のベストプラクティス:

- 学習期間があることを理解する:アルゴリズムがデータを収集し、広告パフォーマンスを最適 化するのに最大で4週間かかることがあります。
- キャンペーン期間を継続的に設定する::キャンペーンの期間を長くすることで、機械学習が 広告パフォーマンスをより効率的に最適化します。
- 出品の改善: クリック数が高く、コンバージョン率が低い商品を、タイトル、画像、商品説明など で強化します。
- 日割り予算の調整: ROAS (広告費用対効果) やコンバージョン率が高いのにクリック数が低い 場合は、広告費を増やしてみてください。
- クリックのない商品を確認:商品のクォリティーレポートを見て、該当商品がGoogleに禁止 されているかどうかを確認し、修正提案に従って調整します。

©2024 eBay. All rights reserved. Confidential and proprietary.